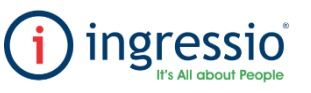

## **PROCESAR SOLICITUDES MÓVILES**

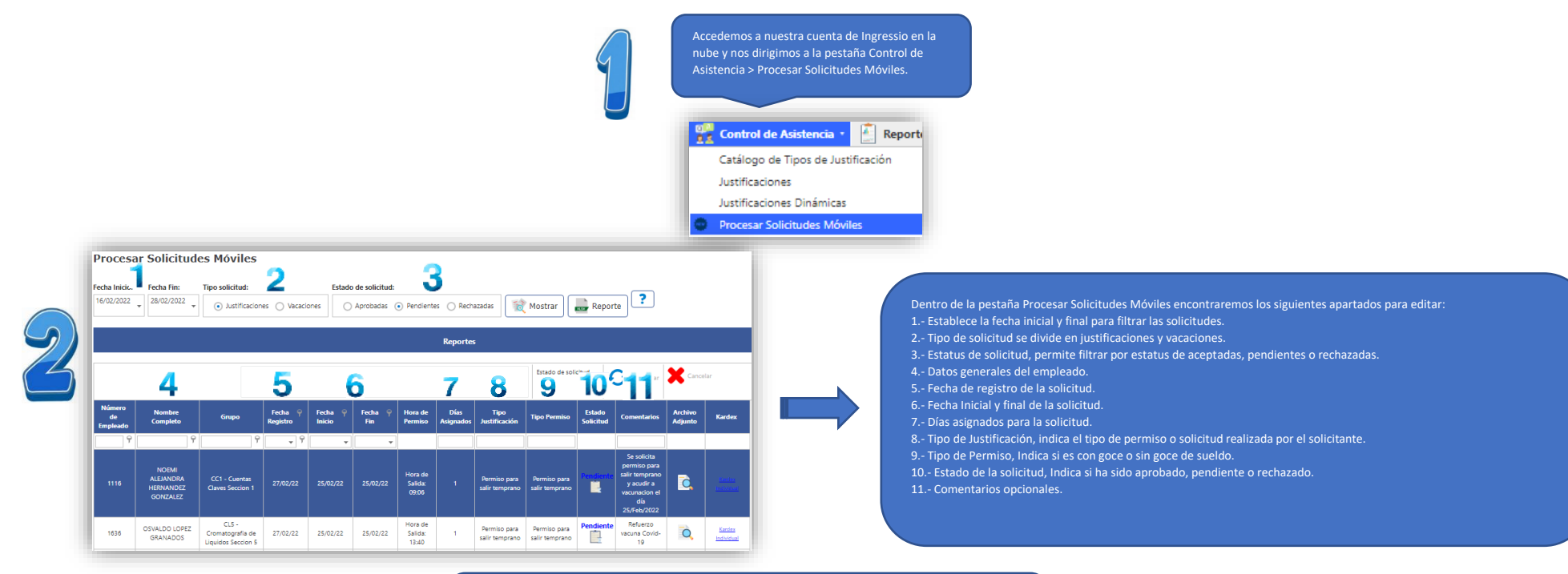

En caso de requerir procesar una solicitud debemos ubicarnos en la casilla Estado Solicitud y seleccionar Aprobada o Rechazada según sea el caso, al finalizar es importante guardar los cambios.

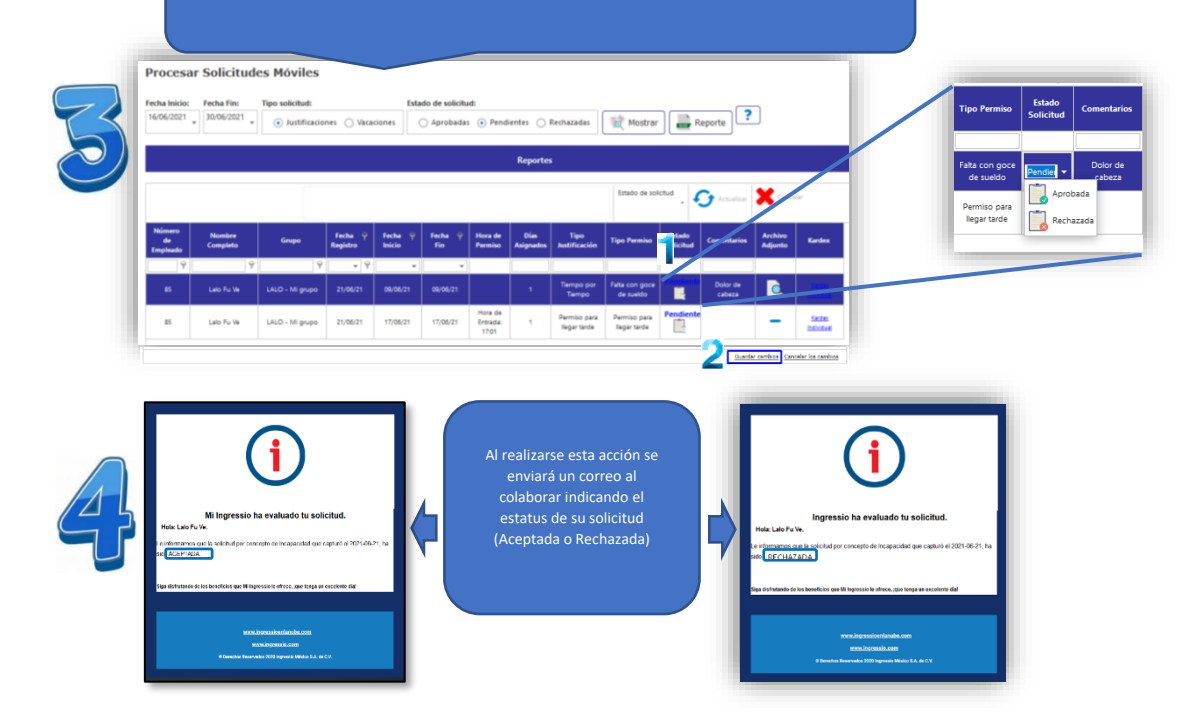